# 4.2.4 Use of Water Permeable Rag

1. This product is equipped with a water tank assembly. After the cleaning work is completed, if there is a demand for mopping, the dust box can be replaced with a water tank assembly. For the cleaning method, please refer to the [Maintenance] section in this manual.

2. Do not use the water tank assembly on the carpet. When cleaning with the rag function, fold the edge of the carpet to avoid foreign matter on the rag from soiling the carpet.

3. In the cleaning, please pay attention, add water or clean up in time, remove the water storage box when adding water When charging, be sure to remove the water permeable wiper assembly.

# Add Water

Open the water inlet cover and take enough water.

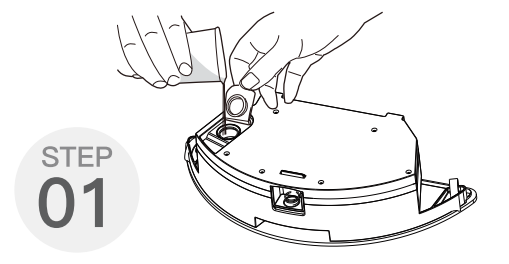

Install Water Tank Assembly

Press the dust box release button at the rear of the master to remove the dust box and replace the water tank assembly.

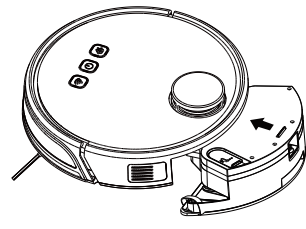

Sticking The Water Rag

Close the water inlet cover and stick the water rag.

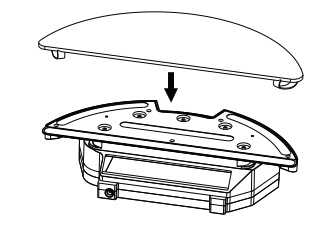

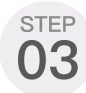

STEE

# 4.3.APP

# 4.3.1 Installation

Download the Tuya Smart app, tap the plus (+) sign to add the home appliance, and select the 2.4 GHz Wi-Fi network. Enter the correct Wi-Fi name and password, and tap Next to connect the vacuum cleaner to the Wi-Fi network. You can configure the Wi-Fi network using either of the following methods:

1. Wi-Fi fast connection: Press and hold the Wi-Fi button on the machine for 3s. The machine beeps and enters the Wi-Fi mode, and the Wi-Fi indicator blinks quickly. Then, you can add the device and pair the device with the app.

When the app prompts that the connection is set up successfully, you can operate the machine in the app.

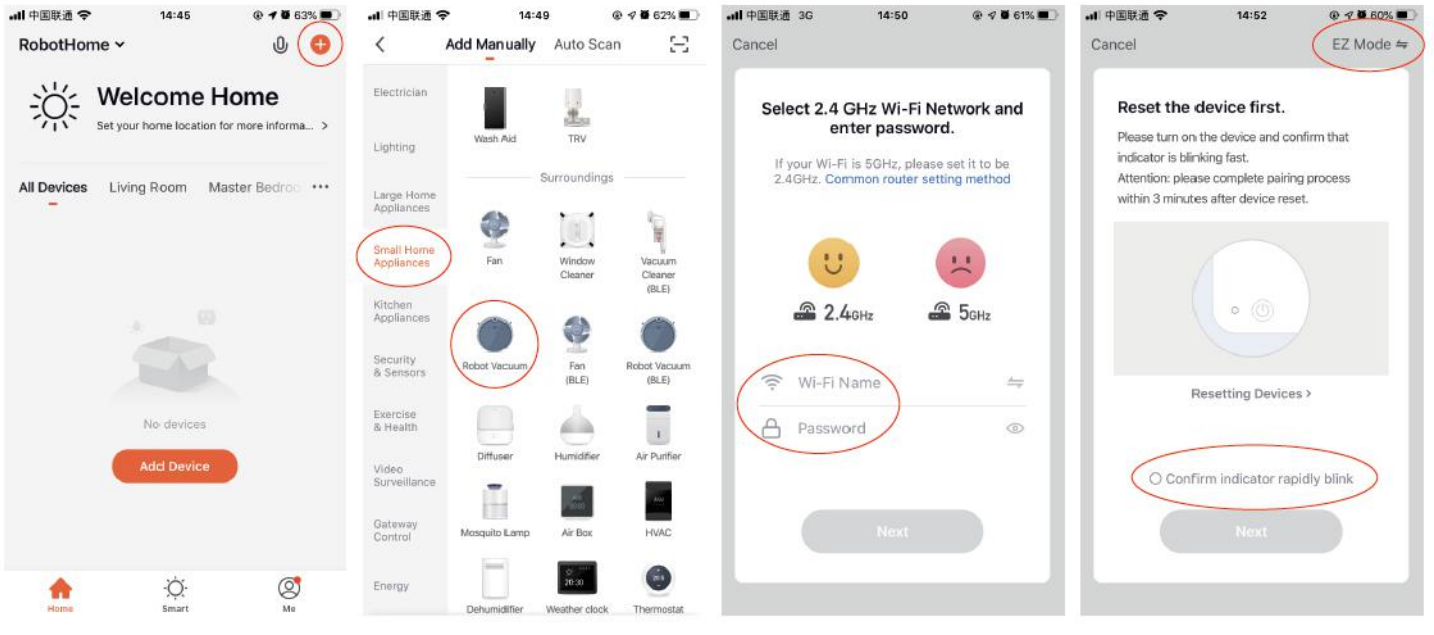

# 4.3.2 Description of App Icons and Buttons

| Icons and Descriptions |                                                                                                    |  |  |
|------------------------|----------------------------------------------------------------------------------------------------|--|--|
| ľ.                     | Entire house cleaning: The vacuum cleaner generates a map of<br>the entire house through sensor scanning, and automatically plans<br>the optimal cleaning path.                                                                 |  |  |
|                        | Configured zone cleaning: You can configure a zone in a certain<br>place on the app map. Then, the vacuum cleaner will automatically<br>move to the zone for cleaning.                                                          |  |  |
| 9                      | PIN N GO: You can specify a point on the app map. Then, the vacuum cleaner will automatically move to the point, and clean the 1.6mx1.6m zone centered on this point. You can click or drag on the map to set the target point. |  |  |
| ~                      | Selected zone cleaning: After the vacuum cleaner generates a map<br>of the entire house, you can select one or more zones for cleaning<br>through the app.                                                                      |  |  |
| $\otimes$              | Set a restricted zone for cleaning.                                                                                                    |  |  |
| Ð                      | Return to docking station: When this icon is steady on, the vacuum cleaner automatically returns to the docking station for charging. When this icon blinks, the vacuum cleaner stops returning to the docking station.         |  |  |
| ७                      | Scheduled mode: You can make a reservation to carry out a scheduled cleaning task in 24 hours within 7 days through the app.                                                                                                    |  |  |

|  | Button | Description                                 | Function                                                                                      |
|--|--------|---------------------------------------------|-----------------------------------------------------------------------------------------------|
|  |        | Power<br>button                             | Press this button to power on the machine.                                                    |
|  |        |                                             | Press and hold this button to power off the machine.                                          |
|  |        |                                             | Press this button to plan the cleaning path.                                                  |
|  |        |                                             | Press this button to pause.                                                                   |
|  |        | "Return to<br>docking<br>station"<br>button | Press this button to return to the docking station.                                           |
|  |        |                                             | Press this button during the<br>"return to docking station" process<br>to pause this process. |
|  |        | Wi-Fi<br>button                             | Wi-Fi fast connection                                                                         |

#### 4.3.3 Use Instructions

# Power on and off the machine

Tap and hold the <sup>(D)</sup> button to power on the machine. Then, the power indicator is on, and the vacuum cleaner enters the standby state. When the vacuum cleaner is in a static state, press and hold the <sup>(D)</sup> button to power off the machine and stop the current cleaning task.

#### Tip:

The vacuum cleaner in charging state cannot be powered off.

### Start cleaning

Press the <sup>(D)</sup> button to start cleaning. Then, the vacuum cleaner dynamically plans the cleaning route according to the map generated after scanning, and completes cleaning of different zones one by one. In each zone, the vacuum cleaner first sweeps the floor along the wall, and then moves in zigzag mode to clean the remaining part of the zone in an orderly and efficient manner.

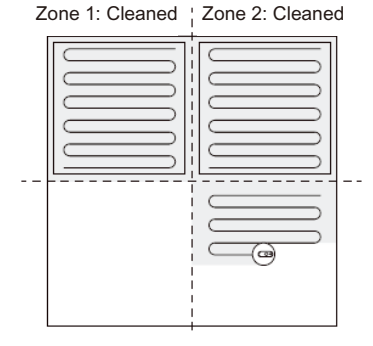

Zone 4: To be cleaned Zone 3: Cleaning

#### Tips:

- \* If the power is too low, the vacuum cleaner cannot start cleaning. Therefore, charge the vacuum cleaner before starting it.
- \* Before cleaning, tidy up all kinds of wires on the ground (including the power cord of the docking station). Otherwise, the vacuum cleaner may drag the wires while cleaning, which may cause power failures of other electric appliance or damage to items or wires.
- If the cleaning area is less than 2 square meters, the vacuum cleaner will clean the area twice by default.
- \* If the power is insufficient in the cleaning process, the main unit will automatically return to the docking station for charging. After the power is sufficient, the main unit will automatically return to the interrupted point to continue cleaning (ensure that you have enabled the resumable cleaning function).

#### Pause cleaning

If you need to add water to the water tank or wash the mopping cloth while the vacuum cleaner is working, press the (a) button to pause. You can pressthe (a) button to continue cleaning, or pressthe (a) button to return to the docking station and stop the current cleaning task. Tip:

In pause state, if the vacuum cleaner returns to the docking station for charging, the current cleaning task is stopped.

## Enter the sleep mode

If no operation is performed in 10 minutes, the vacuum cleaner automatically enters the sleep mode, and the power indicator blinks every several seconds. In sleep mode, you can press any button to wake up the vacuum cleaner.

Tips:

- \* When the vacuum cleaner is being charged at the docking station, it cannot enter the sleep mode.
- \* If the sleep time exceeds 12 hours, the vacuum cleaner automatically powers off.

#### Charge the vacuum cleaner

Auto mode: After completing cleaning, the vacuum cleaner automatically returns to the docking station for charging.

"Return to docking station" mode.

breathing manner.

Tip:

If the vacuum cleaner fails to find the docking station, it automatically returns to the starting point. In this case, you need to manually put the vacuum cleaner back to the docking station.

### Faulty state

If the vacuum cleaner encounters a fault while working, the power indicator blinks quickly in red, and a voice prompt is generated. For details about troubleshooting method, see "Troubleshooting". Tips:

- In faulty state, if no operation is performed in 10 minutes, the vacuum cleaner automatically enters the sleep mode.
- In faulty state, if the vacuum cleaner returns to the docking station for charging, the current cleaning task is stopped.

# Reset the Wi-Fi settings

If your mobile phone fails to connect to the vacuum cleaner due to reasons such as change of router settings and password forgotten, re-pair the vacuum cleaner with the mobile phone according to the Wi-Fi connection instructions.

Tip:

If the vacuum cleaner is in wait-to-connect state for more than 2 minutes. its Wi-Fi function is automatically disabled. To reconnect the vacuum cleaner to your mobile phone. reset the Wi-Fi settings.

# PIN N GO

You can use the mobile app to specify a target point on the map. The vacuum cleaner will automatically plan the route and move to the Manual mode: In pause state, you can press the low button to activate the specified point. If you specify a target point in the app when the vacuum cleaner is in standby or pause state, the vacuum cleaner will clean the When the vacuum cleaner is being charged, the power indicator blinks in square zone centered on this point. After cleaning, the vacuum cleaner will automatically return to the starting point and stop working.

#### Tip:

If you activate partial cleaning when the vacuum cleaner is in pause state, the current cleaning task will be stopped.

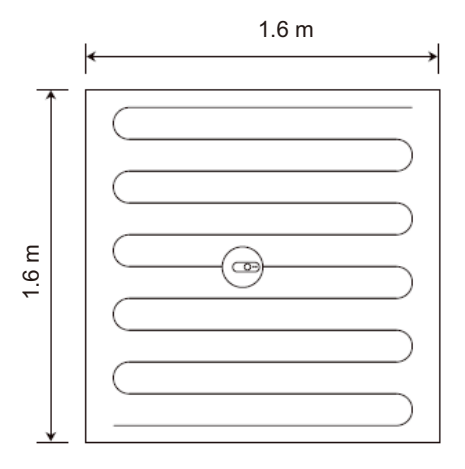

#### Set a restricted zone or virtual wall

You can use the mobile app to set a restricted zone or virtual wall. After the setting is completed, the vacuum cleaner will not enter the restricted zone or cross the virtual wall for cleaning.

#### Tips:

- \* Before using this function, you need to enable the map save mode for the vacuum cleaner in the mobile app.
- \* This function is only used to divide cleaning zones, but cannot be used to block dangerous zones.
- \* If the vacuum cleaner is moved or there are significant changes in the the home environment, the map may become invalid and the settings of virtual wall or restricted zone may be lost.

# More app functions

| Real - time map update  | Volume adjustment    |
|-------------------------|----------------------|
| Cleaning record viewing | Map management       |
| Robot voice changing    | Firmware update      |
| Robot positioning       | Robot status viewing |

Tip:

\* The functions and details of the app may change slightly due to continuous development and upgrade of the app. The specific functions and details of the app are subject to the actual version.

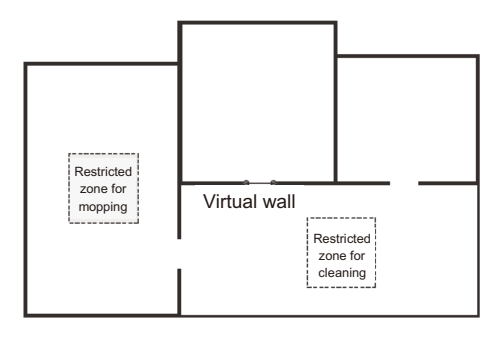

### Selected zone cleaning

You can use the mobile app to select one or more zones for cleaning. The vacuum cleaner will clean one or more rooms based on the zone that you select on the app map. Tips:

- \* Before using this function, you need to enable the map save mode for the vacuum cleaner in the mobile app, and the vacuum cleaner has already generated a map for cleaning.
- \* After cleaning starts, the main unit may move to a place beyond the selected zone. Make sure that you have cleared the obstacles on the ground around the selected zone, which cannot be used for safety isolation.

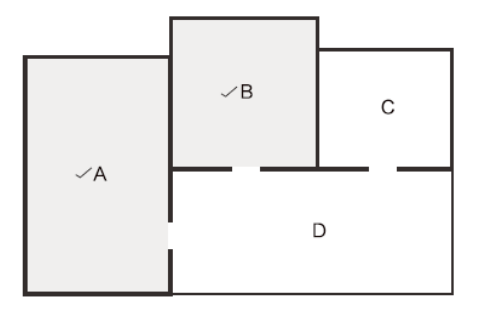

# Scheduled cleaning

You can use the mobile app to set the scheduled cleaning time. When the specified time arrives, the vacuum cleaner will automatically start cleaning, and return to the docking station after it completes cleaning.

# Configured zone cleaning

You can use the mobile app to configure a zone for cleaning. The vacuum cleaner will start cleaning based on the zone that you plan in the mobile app.

#### Tip:

After cleaning starts, the main unit may move to a place beyond the configured zone. Make sure that you have cleared the obstacles on the ground around the configured zone, which cannot be used for safety isolation.

### Cleaning mode

You can use the mobile app to select the Energy saving, Standard, and Strong mode. The Standard mode is selected by default.

### DND mode

During the Do-Not-Disturb (DND) period, the vacuum cleaner will not automatically continue cleaning or play the voice prompt. The power indicator dims. You can use the mobile app to disable the DND mode, or change the DND time range.

# **5. Maintenance** 5.1 Dust Box and Filter

When cleaning and maintaining the master and its accessories, turn off the master and unplug the charging stand.

- 1. Remove the dust box, open the dust box cover, and clean the garbage.
- 2. Remove dust filter. HEPA is not recommended for washing. Please pat and remove ash.
- 3. Flush the dust box and the primary filter.
- 4. Dry the dust box and the dust filter assembly and keep it dry to ensure its service life.

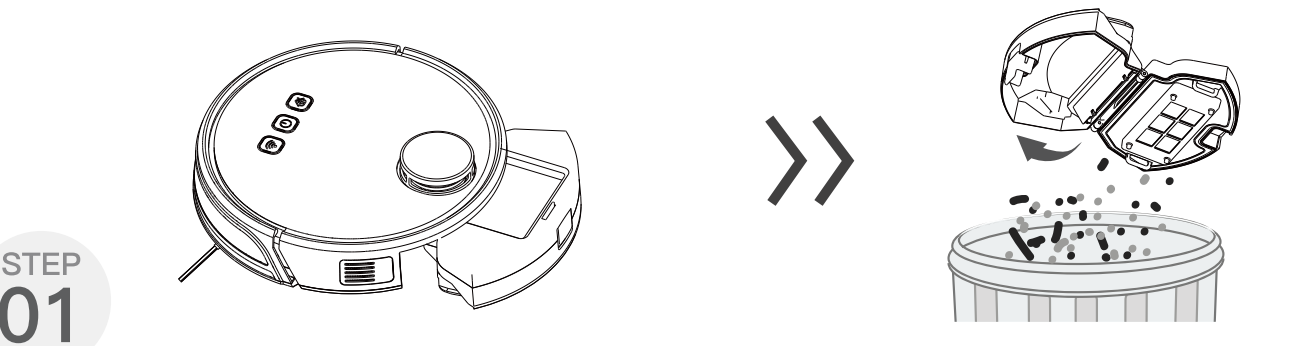

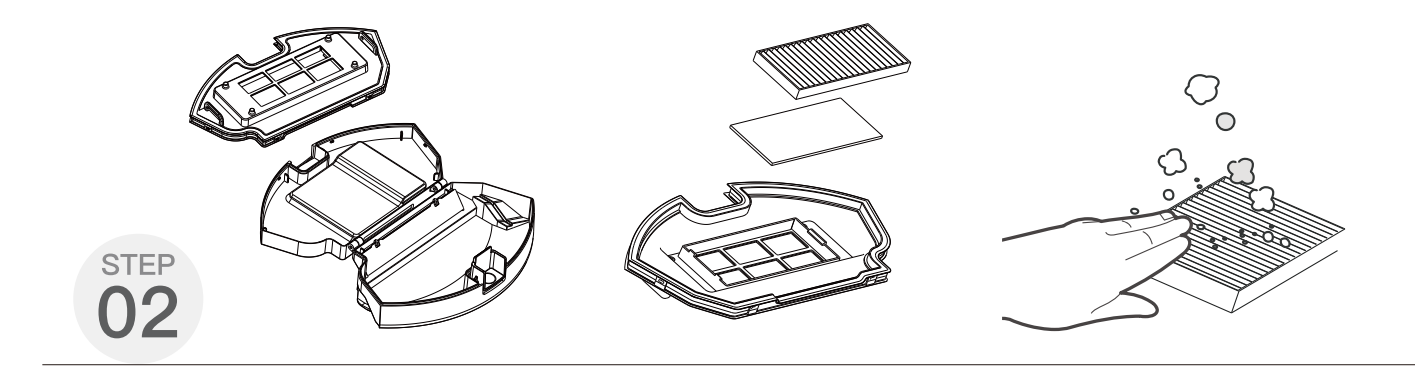

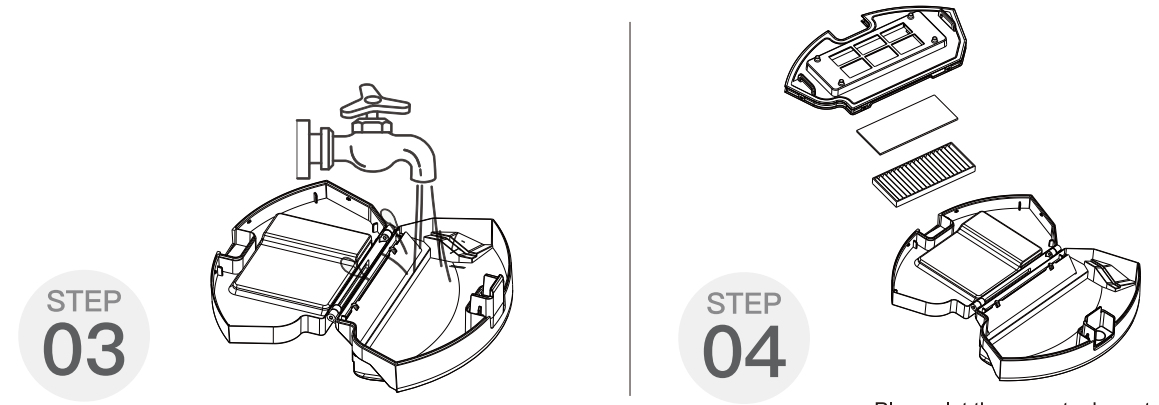

Please let these parts dry naturally for more than 24 hours.

# 5.2 Water Tank Assembly

Cleaning Of Water Rag

1. Remove: After the mopping is completed, remove the water tank assembly and remove the water permeable rag.

2. Maintenance: Rinse and dry the water rag

3. Remove: After mopping the floor, remove the water tank assembly, remove the water permeable cloth, and pour off the remaining water in the water reservoir.

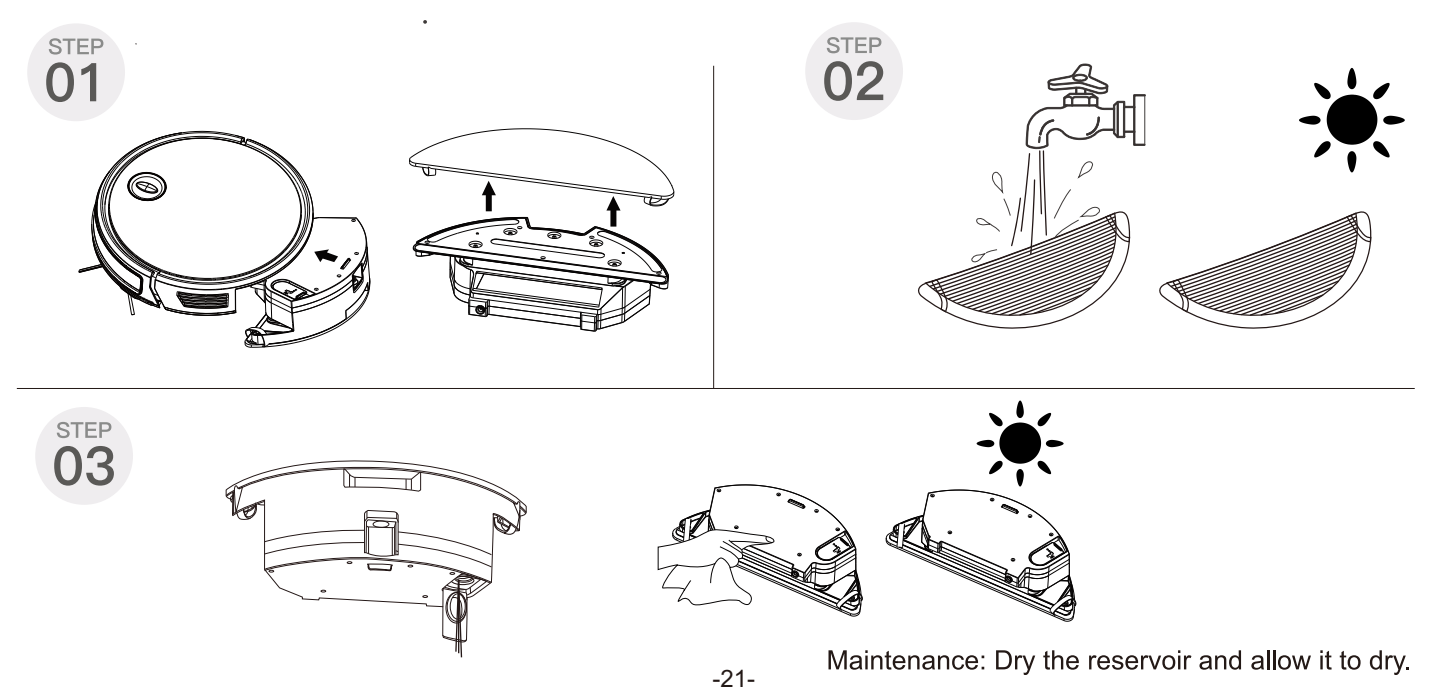

# 5.3 Side Brushes

Cleaning Side Brushes Pull out the side brush and wipe it with a clean rag.

# 5.4 Other Assembly

Cleaning the universal wheel to reduce hair entangle.

Clear down the sensor to ensure the sensitivity of the sensor.

To clean the charging pole pieces, use a dry rag to clean the charging poles on the bottom of the master or the charging stand.

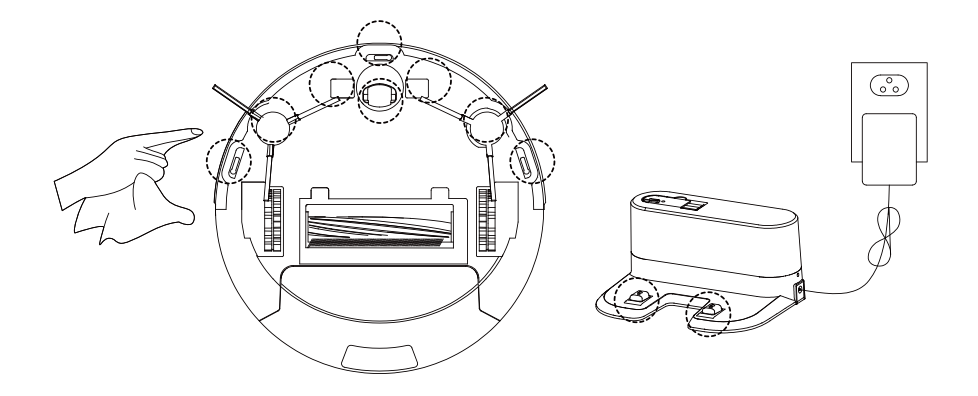

If you will not use the product for a long time, please remove the battery and keep it in a safe place. If the battery leaks, remove the battery and wipe the battery compartment clean.

This product uses a high-life battery and does not require frequent replacement. If you need to replace, you can contact our company for after-sales service replacement.

# 6. Alarm Tips

| Cause of Issue APP content |                                            | Solution                                                                              |
|----------------------------|--------------------------------------------|---------------------------------------------------------------------------------------|
| Left wheel error           | Left Wheel Fault                           | Put the wheel on the ground                                                           |
| Collision buffer stucked   | Collision Buffer Is Stuck                  | Push heavily the front bumper, the check whether the front<br>bumper can bounces back |
| No water tank inside       | The Water Tank Is Not Installed            | Please install the water tank correctly                                               |
| Ground sensor error        | Ground Sensor Abnormal                     | Clean the ground detector and make sure I'm not lift up                               |
| Robot not on the gound     | The Host Is Picked Up                      | Put the robot on the ground                                                           |
| Robot trapped              | The Host Is Trapped                        | Please take robot to open space                                                       |
| Laser head stucked         | The Upper Cover Of The Laser Head Is Stuck | Don't cover over the laser head                                                       |
| Laser sensor not work      | Laser Sensor Error                         | Clean the laser sensor and make sure not covered                                      |
| Laser sensor covered       | Laser Sensor Is Covered                    | Don't cover over the laser sensor                                                     |
| Robot stucked              | Unable To Leave The Restricted Area        | Please help the robot manually                                                        |

# 7. FAQ

Please install the right brush into the right bottom mounting port of the machine, the left brush into the left bottom mounting port of the machine, and ensure that the two side brushes are in place.

- Q : What should I do when it can not work on the carpet ?
- A: We don't suggest you make it clean the carpet. It' better to stick some boundary strips around the carpet as no-go zone.
- Q : What if the strength of vacuuming is weak?
- A : Fist of all, check whether the dust bin is full and the robot is full charged. If it does, you can try to switch it to the higher mode. For litter which is difficult to collector, try to clean it with Spot Cleaning Mode.
- Q: What if my charger has difficulties charging the robot?
- A : Please make sure you turn on the charging stand before charging and check if the electrical sheet is connected to the charging stand (Put it back manually or press the Power button when the robot is 1 meter in front of the charging stand.)
- Q : What if the robot can not find the charging stand?
- A : The charging stand should be placed against the wall with at least 1 meter clearance each side and 2 meters in front .Sometimes you can just put it back manually.
- Q: What should I do if the remote control is out of order?
- A: 1. The remote control has an effective control distance of 5 meters. Please make sure that the remote point to the master.
  - 2. Replace the battery with a new one if the battery has run out capacity.
  - 3. Please make sure the master power switch is turned on and has sufficient power to complete the operation.
  - 4. Please wipe the infrared emitter of the remote control and the infrared receiver of the master with clean towel.
- Q: Why does the master return to charging after cleaning?
- A: The working time of the master varies depending on the complexity of the room, the amount of garbage and the cleaning mode.

# FCC STATEMENT

1. This device complies with Part 15 of the FCC Rules. Operation is subject to the following two conditions:

(1) This device may not cause harmful interference.

(2) This device must accept any interference received, including interference that may cause undesired operation.

2. Changes or modifications not expressly approved by the party responsible for compliance could void the user's authority to operate the equipment.

NOTE: This equipment has been tested and found to comply with the limits for a Class B digital device, pursuant to Part 15 of the FCC Rules.

These limits are designed to provide reasonable protection against harmful interference in a residential installation. This equipment generates uses and can radiate radio frequency energy and, if not installed and used in accordance with the instructions, may cause harmful interference to radio communications. However, there is no guarantee that interference will not occur in a particular installation. If this equipment does cause harmful interference to radio or television reception, which can be determined by turning the equipment off and on, the user is encouraged to try to correct the interference by one or more of the following measures: Reorient or relocate the receiving antenna. Increase the separation between the equipment and receiver. Connect the equipment into an outlet on a circuit different from that to which the receiver is connected. Consult the dealer or an experienced radio/TV technician for help.

FCC Radiation Exposure Statement This equipment complies with FCC radiation exposure limits set forth for an uncontrolled environment. This equipment should be installed and operated with minimum distance 20cm between the radiator & your body